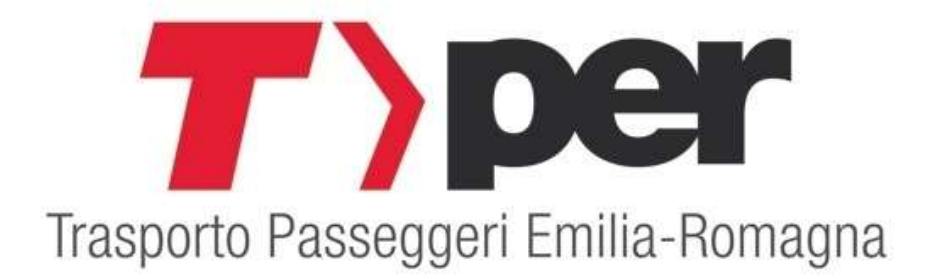

## Guida alla registrazione al servizio Internet "SOLWEB" e alla prenotazione degli abbonamenti emessi da TPER nell'ambito delle Convenzioni di Mobility Management

# **1.REGISTRAZIONE**

Per ottenere un abbonamento agevolato nell'ambito delle convenzioni di mobility management stipulate tra TPER ed aziende o enti, a favore dei propri dipendenti, è necessario essere registrati al portale "Solweb".

NB: Se si dispone già di un account Solweb creato in precedenza, per prenotare l'abbonamento è quindi sufficiente accedere con le proprie credenziali personali o con SPID (vedere il manuale "2. PRENOTAZIONE ABBONAMENTO");

SOLAMENTE se non si dispone ancora di un proprio account personale, occorre invece registrarsi (se si tenta di registrarsi nuovamente a Solweb, essendo già registrati in precedenza, il sistema lo impedisce, restituendo un messaggio di errore).

### REGISTRAZIONE

Occorre andare su Internet, all'indirizzo: https://solweb.tper.it

Nella pagina di ingresso selezionare "ACCOUNT" E "ACCESSO"

|                                                                                 | COMPANY AND A DESCRIPTION OF A DESCRIPTION OF A DESCRIPTI | -                                        |                |                      |                                     |
|---------------------------------------------------------------------------------|----------------------------------------------------------------------------------------------------|------------------------------------------|----------------|----------------------|-------------------------------------|
|                                                                                 | and the second second second second second second second second second second second second second second second                                                                                                    | P + ≜ C Sapplicazioniweb.tper.it         | 78 Archiflow   | archiflowweb.tper.it | 7) Tper Spa - SolWeb - Tper × 🏦 🖈 🔅 |
| File Modifica Visualizza Preferiti Strumenti ?                                  |                                                                                                    |                                          |                |                      |                                     |
| 🍰 📴 Siti suggeriti 👻 🖪 Siti suggeriti 👻 🚺 Siti suggeriti 🧧 Raccolta Web Slice 💌 |                                                                                                    |                                          |                |                      |                                     |
|                                                                                 |                                                                                                    | •                                        |                |                      | ~                                   |
|                                                                                 |                                                                                                    | <b>–</b>                                 |                |                      |                                     |
|                                                                                 | Account Comunicazioni Negozio Servizi Infor                                                                                                    | mazioni                                  |                |                      |                                     |
|                                                                                 | Accesso                                                                                                    |                                          |                |                      |                                     |
|                                                                                 | Tper Spa Servizi online                                                                                                    |                                          |                |                      |                                     |
|                                                                                 |                                                                                                    |                                          |                |                      |                                     |
|                                                                                 | Benvenuto nel portale dei servizi online di Tper                                                                                                    | Spa                                      |                |                      |                                     |
|                                                                                 |                                                                                                    |                                          |                |                      |                                     |
|                                                                                 |                                                                                                    |                                          |                |                      |                                     |
|                                                                                 | Dal primo ottobre riapre il parcheggio pubblico                                                                                                    | in Piazza della Pace, abbonamenti in v   | endita dal 21  |                      |                                     |
|                                                                                 | settembre, prelazione ai residenti                                                                                                    |                                          |                |                      |                                     |
|                                                                                 | _                                                                                                    |                                          |                |                      |                                     |
|                                                                                 | RIMBORSO ABBO                                                                                                    | DNAMENTI NON UTILIZZATI                  |                |                      |                                     |
|                                                                                 |                                                                                                    | DURANTE IL LOCKDOWN                      |                |                      |                                     |
|                                                                                 |                                                                                                    | DORANTE IE EGORDOWN                      |                |                      |                                     |
|                                                                                 |                                                                                                    |                                          |                |                      |                                     |
|                                                                                 |                                                                                                    | 20                                       |                |                      |                                     |
|                                                                                 | <                                                                                                    |                                          | >              |                      |                                     |
|                                                                                 |                                                                                                    | 27                                       |                |                      |                                     |
|                                                                                 |                                                                                                    |                                          |                |                      |                                     |
|                                                                                 | Dal 10 agosto richiedi il rimborso del tuo abl                                                                                                    | ponamento per mancato utilizzo duran     | te il lockdown |                      |                                     |
|                                                                                 | No. 11 of Sec. No. 11 of Sec. of sec.                                                                                                    | ·                                        |                |                      |                                     |
|                                                                                 | Regione Emilia-Rumao na                                                                                                    | la la la la la la la la la la la la la l |                |                      |                                     |
|                                                                                 |                                                                                                    |                                          |                |                      |                                     |
|                                                                                 |                                                                                                    |                                          |                |                      |                                     |
|                                                                                 |                                                                                                    |                                          |                |                      |                                     |
|                                                                                 |                                                                                                    |                                          |                |                      |                                     |
|                                                                                 |                                                                                                    |                                          |                |                      |                                     |
|                                                                                 |                                                                                                    |                                          |                |                      |                                     |
|                                                                                 |                                                                                                    | Centizi Online                           |                |                      |                                     |
|                                                                                 | Trasporto Pa                                                                                                    | sseggeri Emilia Romagna                  |                |                      |                                     |
| https://colweb.tner.it/web/account/login.asm                                    |                                                                                                    |                                          |                |                      |                                     |
|                                                                                 |                                                                                                    |                                          |                |                      | IT 19 40 11:41                      |
| 🎯 🔽 🐫 🖊 🗶 🛃 🤂 🚺                                                                 |                                                                                                    |                                          |                |                      | 28/09/2020                          |

| Oppure:                                                                    |                                     |                                                                                |           |       |               |
|----------------------------------------------------------------------------|-------------------------------------|--------------------------------------------------------------------------------|-----------|-------|---------------|
| Eile Modifica Visualizza Gronologia<br>T) Tper Spa - SolWeb - Tper Spa S × | sgnalion Strumenti Ajuto            |                                                                                |           |       |               |
| (←) → ♂ ŵ                                                                  | https://solweb.tper.it              |                                                                                |           | … ⊠ ☆ | li\ ⊡ 📽 ≡     |
| 🗘 Più visitati 🔞 Come iniziare                                             |                                     |                                                                                |           |       |               |
|                                                                            | <b>T</b> >                          | 1                                                                              |           |       |               |
|                                                                            | Tper Spa Servizi online             |                                                                                | < Account |       |               |
|                                                                            | Benvenuto nel portale dei servizi c | online di Tper Spa                                                             | Accesso   |       |               |
|                                                                            | Pronti alla prima "campanella". sui | bus sarà fondamentale anche la collaborazione                                  |           |       |               |
|                                                                            | RIMBOI                              | RSO ABBONAMENTI NON UTILIZZA<br>DURANTE IL LOCKDON                             | ATI<br>WN |       |               |
|                                                                            |                                     | info   contatti   privacy                                                      |           |       |               |
|                                                                            |                                     | Trasporto Passeggeri Emilia Romagna<br>Via di Saliceto, 3 - 40128 Bologna - IT |           |       |               |
|                                                                            |                                     | f) 🛅 🖸                                                                         |           |       |               |
| https://www.tper.it/14settembre                                            | × (;) 💁 C 🛃 赵                       |                                                                                |           |       | T • 隆 🗂 11:45 |

Si aprirà la pagina di accesso: occorre passare alla scheda "Credenziali" (e NON su "SPID"), in cui bisognerà cliccare su <u>"registrazione al sito"</u>

| <b>T</b> >                                             |                                                                                                    |
|--------------------------------------------------------|----------------------------------------------------------------------------------------------------|
| Sessione > Acc                                         | :esso                                                                                                    |
| Accedi all'area riserva                                | ta con:                                                                                                    |
| SPID Credenziali                                       |                                                                                                    |
| Username                                               |                                                                                                    |
|                                                        |                                                                                                    |
| Password                                               |                                                                                                    |
|                                                        |                                                                                                    |
|                                                        |                                                                                                    |
|                                                        | Accesso                                                                                                    |
| Problemi ad accedere                                   | a                                                                                                    |
| Se non sei ancora reg<br>Per le aziende in poss<br>qui | istrato, puoi procedere alla registrazione al sito<br>esso di pin rilasciato da Tper e Comune di Bologna è possibile accedere anche da |

Nella successiva pagina Registrazione occorre indicare l'opzione "Privato"

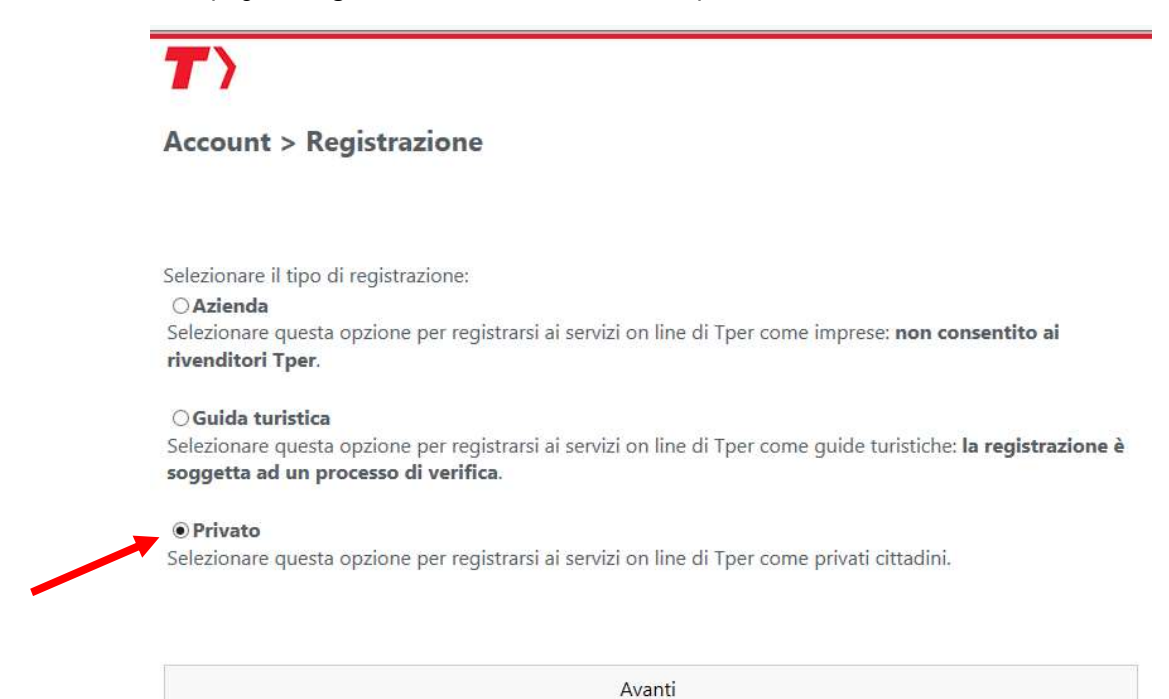

La REGISTRAZIONE si compone poi di tre parti:

- 1) Dati anagrafici
- 2) Indirizzi e contatti
- 3) Account
- 4) Riepilogo

1) Nella prima sezione: <u>(Dati anagrafici)</u> occorre inserire i dati anagrafici ed indicare se si è già in possesso di una card Mi Muovo in quanto già abbonato TPER

T)

## Account > Registrazione privato

| Dati anagrafici               | Indirizzi e contatti      | Account          | Riepilogo |
|-------------------------------|---------------------------|------------------|-----------|
| Cognome*                      |                           | Nome*            |           |
| Sesso*<br>© Femmina © Maschio | i.                        | Data di nascita* | Ē         |
| Nazione di nascita*           |                           |                  | •         |
| Codice fiscale                |                           |                  |           |
| Sono un abbonato Tp           | er e possiedo una tessera | Mi Muovo         |           |

Avanti

2) Nella seconda sezione (Indirizzi e contatti; cfr. immagine nella pagina seguente) occorre inserire i dati riguardanti i contatti: si raccomanda di fare particolare attenzione nell'inserimento di <u>indirizzo e-mail</u> e <u>numero di telefono cellulare</u>, dati obbligatori in quanto sono gli unici strumenti attraverso i quali si potranno recuperare le proprie credenziali (username e password) di accesso, in caso di smarrimento.

Si dovrà anche indicare la <u>Convenzione mobility</u> di appartenenza (selezionandola dall'apposito elenco) ed il proprio <u>numero di matricola personale</u>:

ATTENZIONE: il sistema verificherà che COGNOME, NOME, SESSO, DATA e LUOGO NASCITA inseriti corrispondano al CODICE FISCALE.

Nel caso il sistema segnali un errore in questa fase, verificare attentamente i dati inseriti.

UNA SEGNALAZIONE DI UN ERRORE IN QUESTA FASE, POTREBBE ESSERE ANCHE DOVUTA AL FATTO CHE CI <u>SI È GIÀ ISCRITTI A SOLWEB in precedenza</u>, e quindi non è possibile effettuare una nuova registrazione con lo stesso codice fiscale: in questo caso occorre <u>uscire dalla procedura di registrazione ed effettuare l'accesso a Solweb, inserendo le proprie credenziali</u> (username e password <u>di Solweb</u>); nel caso non si ricordassero più, si può cliccare su "Problemi ad accedere?" (vedere più <u>avanti</u>, nell'apposita sezione di questo stesso manuale).

Una volta effettuato l'accesso al proprio account Solweb, <u>se il proprio account non è ancora associato</u> <u>alla convenzione di mobility management della propria azienda</u>, occorre farlo:

accedendo al menu <u>Account > Convenzione Mobility</u>, si può verificare se si è associati ad una convenzione e se è quella corretta;

se è indicato "Convenzione: NESSUNA" o se l'azienda indicata non è quella per cui si lavora, cliccare su "Modifica" per poi selezionare dall'elenco a discesa l'azienda in cui si lavora ed inserire il proprio numero di matricola aziendale.

Prima di poter prenotare l'abbonamento in convenzione, sarà necessario attendere l'approvazione da parte del Mobility Manager aziendale della richiesta di adesione alla Convenzione: quando il Mobility Manager darà tale approvazione, si riceverà alla propria casella postale una e-mail di conferma e si potrà accedere al sito <u>https://solweb.tper.it</u> ed effettuare la prenotazione dell'abbonamento dal menu:

Negozio > Servizi bus > Abbonamento TPL in convenzione

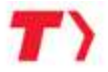

## Account > Registrazione privato

| Dati anagrafici                                                               | Indirizzi e contatti                                             | Account                                          | Riepilogo                                                                |
|-------------------------------------------------------------------------------|------------------------------------------------------------------|--------------------------------------------------|--------------------------------------------------------------------------|
| Indirizzo*                                                                    |                                                                  |                                                  |                                                                          |
| Numero civico*                                                                |                                                                  | Cap*                                             |                                                                          |
| Nazione*                                                                      |                                                                  |                                                  | •                                                                        |
| Località*                                                                     |                                                                  |                                                  |                                                                          |
| Email*                                                                        |                                                                  |                                                  |                                                                          |
| Telefono cellulare*                                                           |                                                                  |                                                  |                                                                          |
| Telefono lavoro                                                               |                                                                  |                                                  |                                                                          |
| Convenzione mobility<br>Selezionare                                           |                                                                  |                                                  | •                                                                        |
| Se lavori in una società/<br>accordi di Mobility Man<br>Manager dell'azienda. | ente riportato in elenco, sele:<br>agement: la tua richiesta dov | zionala per beneficiare<br>rå comunque essere au | delle condizioni agevolate degli<br>Itorizzata dall'Ufficio del Mobility |
| Matricola aziendale*                                                          |                                                                  |                                                  |                                                                          |
| In                                                                            | dietro                                                           |                                                  | Avanti                                                                   |

3) Nella terza sezione (Account) occorre inserire le credenziali che si utilizzeranno per i prossimi accessi e la domanda/risposta per il recupero delle credenziali in caso di smarrimento.

# SI RACCOMANDA DI CONSERVARE CON CURA TUTTE LE INFORMAZIONI INSERITE IN QUESTA SEZIONE

| Dati anagrafici                                                                                                    | Indirizzi e contatti                                                                                                    | Account                                                                       | Riepilogo                                                                  |
|----------------------------------------------------------------------------------------------------|----------------------------------------------------------------------------------------------------|-------------------------------------------------------------------------------|----------------------------------------------------------------------------|
| Jsername*                                                                                                    |                                                                                                    |                                                                               |                                                                            |
| 🗹 Utilizza email come u                                                                                                    | username                                                                                                    |                                                                               |                                                                            |
|                                                                                                    |                                                                                                    |                                                                               |                                                                            |
| Password*                                                                                                    |                                                                                                    |                                                                               |                                                                            |
| Password*<br>Lunghezza minima 8 car<br>minuscole) e altri caratte<br>Conferma password*                                                                          | ratteri, si consiglia di utilizzare<br>eri, per rendere alto il livello d                                                 | combinazioni di num<br>i affidiabilità della pas                              | eri <mark>, l</mark> ettere (maiuscole e<br>sword                          |
| Password*<br>.unghezza minima 8 car<br>ninuscole) e altri caratte<br>Conferma password*<br>Domanda per recupero                                                  | ratteri, si consiglia di utilizzare<br>eri, per rendere alto il livello d<br>credenziali*                                 | combinazioni di num<br>i affidiabilità della pas                              | eri, lettere (maiuscole e<br>sword                                         |
| Password*<br>Lunghezza minima 8 car<br>minuscole) e altri caratte<br>Conferma password*<br>Domanda per recupero<br>Si consiglia di impostare<br>ad altre persone | ratteri, si consiglia di utilizzare<br>eri, per rendere alto il livello d<br>credenziali*<br>e domanda e risposta in modo | e combinazioni di num<br>i affidiabilità della pasi<br>o che siano facilmente | eri, lettere (maiuscole e<br>sword<br>ricordabili dall'utilizzatore, e nor |

Se si desidera utilizzare come username di accesso a Solweb il proprio indirizzo email (già inserito nella sezione precedente della registrazione), è possibile selezionare l'apposita casella "Utilizza email come username". Altrimenti, se non si seleziona questa casella, lo username che si desidera utilizzare deve essere digitato nell'apposito spazio.

4) Viene poi visualizzato il **<u>Riepilogo</u>** dei dati inseriti e vengono richieste le autorizzazioni al trattamento dei dati:

| <b>T</b> >                                                                                                    |                                                                                    |                                             |                                                                          |
|----------------------------------------------------------------------------------------------------|------------------------------------------------------------------------------------|---------------------------------------------|--------------------------------------------------------------------------|
| Account > Registra                                                                                                    | zione privato                                                                      |                                             |                                                                          |
| Dati anagrafici                                                                                                    | Indirizzi e contatti                                                               | Account                                     | Riepilogo                                                                |
| Dati anagrafici<br>MARIO ROSSI<br>Data di nascita 22/02/1968<br>Sesso Maschio<br>Nazione di nascita ITALIA<br>Comune di nascita BOLOGN<br>Codice fiscale - MRORSS68B | A<br>244544M                                                                       |                                             |                                                                          |
| Indirizzi                                                                                                    |                                                                                    |                                             |                                                                          |
| 40128 BOLOGNA (BO)<br>ITALIA                                                                                                    |                                                                                    |                                             |                                                                          |
| <u>Conta</u> tti<br>Email<br>Telefono cellulare                                                                                                    |                                                                                    |                                             |                                                                          |
| Convenzione mobility<br>Convenzione mobility - AZIE<br>Matricola aziendale 0000                                                                                      | NDA ENTE.                                                                          |                                             |                                                                          |
| <u>Dati accou</u> nt<br>Username<br>Password *******<br>Domanda per recupero cred<br>Risposta                                                                        | enziali Qual è il tuo indir                                                        | izzo email?                                 |                                                                          |
| Autorizzazioni al trattamento<br>Autorizzo Tper al trattamo<br>pagina informativa                                                                                    | o dei dati personali<br>ento dei dati personali, se                                | condo le modalità e                         | per le finalità riportate nella                                          |
| Altre preferenze privacy<br>Sarà possibile modificare le i                                                                                                    | impostazioni in qualsiasi r                                                        | nomento accedendo                           | alla propria area riservata                                              |
| Acconsento all'uso dei dati p<br>soggetti terzi appositamente<br>gradimento del servizio di tr<br>OSI ONo                                                            | ersonali, tramite raccolta<br>e incaricati da TPER S.p.A.,<br>asporto              | ed elaborazione da<br>per l'effettuazione c | parte di TPER S.p.A. o di alcuni<br>Il ricerche di mercato e sondaggi di |
| Acconsento all'uso dei dati p<br>soggetti terzi appositamente<br>email, attinenti al servizio en<br>OSI ONo                                                          | ersonali, tramite raccolta<br>e incaricati da TPER S.p.A.,<br>ogato da TPER S.p.A. | ed elaborazione da<br>per l'attivazione del | parte di TPER S.p.A. o di alcuni<br>servizio di invio messaggi SMS o     |
| Indiet                                                                                                    | ro                                                                                 |                                             | Avanti                                                                   |

Al termine della registrazione, il richiedente <u>riceverà una email</u> all'indirizzo di posta elettronica indicato nella registrazione contenente un <u>link da cliccare entro 2 ore</u> per confermare la correttezza dell'indirizzo email e <u>completare l'attivazione del nuovo account</u>. Lasciando passare le 2 ore, il link non sarà più valido e occorrerà ripetere la registrazione (in alcuni casi potrebbe essere necessario però attendere che siano trascorse anche fino a 2 ore e mezza dal tentativo di registrazione precedente).

ATTENZIONE: prima di poter prenotare l'abbonamento in convenzione, sarà necessario attendere l'approvazione da parte del Mobility Manager aziendale della richiesta di adesione alla Convenzione: dopo avere attivato l'account Solweb come detto sopra e dopo che il Mobility Manager darà tale approvazione, si riceverà alla propria casella postale una e-mail di conferma e si potrà accedere al sito <u>https://solweb.tper.it</u> ed effettuare la prenotazione dell'abbonamento dal menu:

#### Negozio > Servizi bus > Abbonamento TPL in convenzione

In alternativa si può cliccare sull'icona "Abbonamento TPL in convenzione" tra quelle visibili appena effettuato l'accesso al proprio account (per istruzioni più dettagliate, vedere il **manuale** "2. **PRENOTAZIONE ABBONAMENTO**")

### **RECUPERO CREDENZIALI (Username e/o Password) DI SOLWEB**

<u>Nel caso l'utente abbia già effettuato la registrazione al portale Solweb</u> ed abbia smarrito le proprie credenziali può procedere al recupero effettuando questi passaggi:

- 1. Entrare nella sezione di accesso al portale, all'indirizzo Internet: <u>https://solweb.tper.it</u> e nella pagina di ingresso selezionare "ACCOUNT" e poi "ACCESSO" (cfr. pag. 2 di questo manuale):
- 2. Cliccare su "Problemi ad accedere?"

| Accesso |         |
|---------|---------|
|         | Accesso |

3. Selezionare la modalità preferita per il recupero delle credenziali:

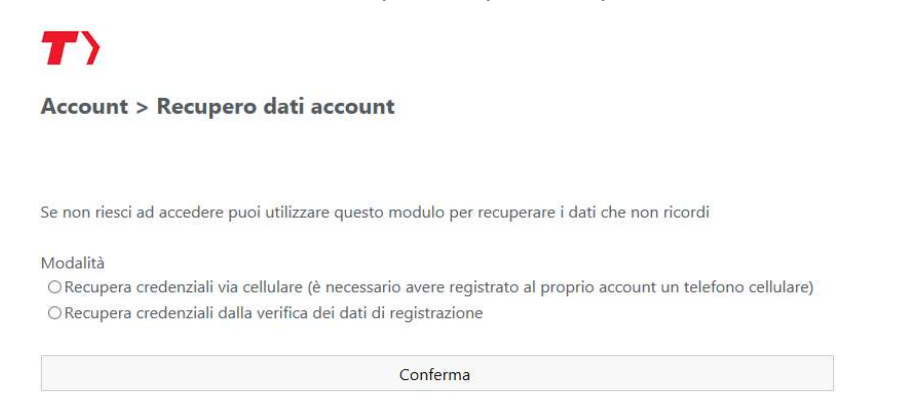

<u>A) Prima modalità;</u> indicando il numero di cellulare, <u>se corrisponde con quello indicato nella registrazione</u>, si riceveranno le credenziali richieste via SMS.

Per recuperare sia username che password, occorrerà effettuare 2 distinte richieste e si riceveranno quindi 2 SMS.

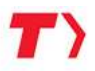

#### Account > Recupero dati account

Se non riesci ad accedere puoi utilizzare questo modulo per recuperare i dati che non ricordi

Modalità

Recupera credenziali via cellulare (è necessario avere registrato al proprio account un telefono cellulare)
Recupera credenziali dalla verifica dei dati di registrazione

| Telefono cellulare                       |  |
|------------------------------------------|--|
| Tipo richiesta                           |  |
| O Recupera username                      |  |
| O Recupera password                      |  |
| O Recupero pin (per aziende)             |  |
| O Recupero risposta alla domanda segreta |  |
|                                          |  |
| Conferma                                 |  |

<u>B) Seconda modalità</u>: occorre innanzitutto selezionare se si sono smarriti username o password (occorrerà inserire 2 richieste, se si sono smarriti entrambi):

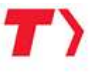

#### Account > Recupero dati account

Se non riesci ad accedere puoi utilizzare questo modulo per recuperare i dati che non ricordi

Modalità

O Recupera credenziali via cellulare (è necessario avere registrato al proprio account un telefono cellulare)

• Recupera credenziali dalla verifica dei dati di registrazione

Tipo richiesta • Recupera username • Reimposta password

Conferma

Per il "recupero username", selezionando nella successiva schermata come "Tipo di registrazione" "<u>Privato</u>" ed inserendo indirizzo email (<u>che deve essere quello inserito nella propria registrazione a Solweb</u>), codice fiscale, e domanda/risposta segreta scelti nella registrazione, si riceverà una email con lo username

## T)

#### Account > Recupero dati account

| Tipo di registrazione | •      |
|-----------------------|--------|
| Email                 |        |
| Codice fiscale        |        |
| Domanda segreta       | ·      |
| Risposta              |        |
| Indietro              | Avanti |

Con "reimposta password" (cfr. schermata sotto riportata), dopo avere inserito lo username, inserendo nel passaggio successivo gli stessi dati indicati nella schermata sopra riportata (relativa al "recupero username"), <u>si</u> riceverà via email una nuova password temporanea che dovrà essere usata per il primo accesso, per poi cambiarla immediatamente con una nuova.

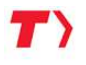

#### Account > Recupero dati account

| ○Recupera credenziali via cellulare (è necessario avere registrato al proprio account un telefono<br>●Recupera credenziali dalla verifica dei dati di registrazione | o cellulare) |
|----------------------------------------------------------------------------------------------------|--------------|
| Tipo richiesta                                                                                                    |              |
| O Recupera username                                                                                                    |              |
| Reimposta password                                                                                                    |              |
| Username                                                                                                    |              |
|                                                                                                    |              |